## 救急タグアプリダウンロード手順書

令和5年5月

## Andorid 端末の設定

※救急タグアプリ(読取用アプリ・登録用アプリ)は提供元不明アプリとしてインストール されますので、事前に以下の設定をしていただくとスムーズにインストール作業ができま す。

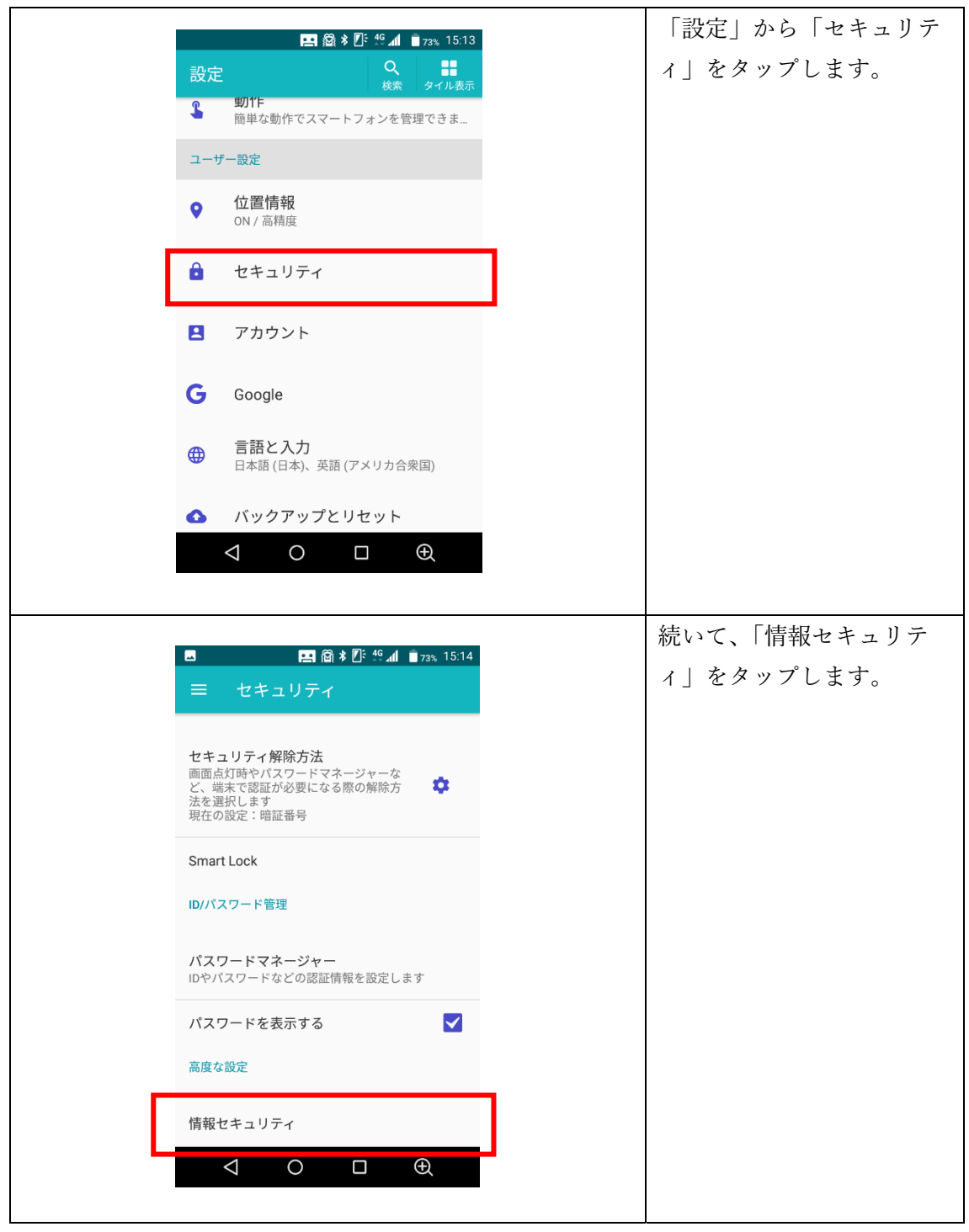

| E A <sup>6</sup> / <sub>2</sub> ★ D <sup>€</sup> 4 <sup>6</sup> / <sub>2</sub> ■ 73% 15:14                                                           | 「提供元不明のアプリ」に  |
|----------------------------------------------------------------------------------------------------|---------------|
| ← 情報セキュリティ                                                                                                    | チェックを入れます。    |
| 端末管理                                                                                                    |               |
| <br><b>端末管理アプリ</b><br>端末管理機能を表示または無効にします                                                                                                    |               |
| <b>提供元不明のアプリ</b><br>提供元がPlayストアではないアプリのインス <mark>✓</mark><br>トールを許可します                                                                               |               |
| SIMカードロック                                                                                                    |               |
| SIMカードロック設定                                                                                                    |               |
| 詳細設定                                                                                                    |               |
| <b>信頼できるエージェント</b><br>信頼できるエージェントを表示または無効にする                                                                                                    |               |
| $\triangleleft$ O $\square$ $$                                                                                                    |               |
| ← セキュリティ Q                                                                                                    | 注意事項が表示される場合  |
| 機器管理機能を表示または無効化する                                                                                                    | もあります。        |
| 提供元不明のアプリ<br>提供元不明アプリのインストールを許可                                                                                                    | その際は「OK」をタップし |
| <b>4</b> 2                                                                                                    | てください。        |
| これにより提供元不明のアプリから<br>携帯電話や個人データが攻撃を受け<br>る可能性が高くなります。これらの<br>アプリを使用する事により生じる可<br>能性がある携帯電話への損害やデー<br>タの損失について、お客様が責任を<br>負うことに同意するものとします。<br>キャンヤル OK |               |
| の証フト1/_ ジのデーク問題                                                                                                    |               |

※GooglePlay プロテクトをオンにされている場合もダウンロードができない場合もござい ますので、https://support.google.com/googleplay/answer/2812853?hl=ja を参考に設定を オフにしてください。 アプリのインストール

| 救急タグアプリダウン                                          | ご利用案内に記載されてい          |
|-----------------------------------------------------|-----------------------|
| ロードページ                                              | るのダウンロードページ専          |
| (smp01)                                             | 用 URL (QR コード読取で      |
|                                                     | も可) ヘアクセスします。         |
|                                                     | 同じくご利用案内に記載さ          |
| このコンテンツはバスワードで保護されています。閲覧す<br>るには以下にパスワードを入力してください。 | れているパスワードを入力          |
| パスワード: 確定                                           | 欄に入力し、「確定」ボタン         |
|                                                     | をクリックします。             |
|                                                     | ※URL と PW は個別に配付      |
| NFC救急タグアプリダウンロードページ                                 | しており、ログチェックし          |
|                                                     | ております。施設外への共          |
|                                                     | 有は行わないでください。          |
|                                                     | アプリのダウンロード画面          |
| 以志 クラブラックション ロードページ                                 | が表示されますので、必要          |
| (smp01)                                             | なアプリをダウンロードし          |
|                                                     | ます。                   |
|                                                     | ・読取用(Read)アプリ         |
| 読取用アプリ                                              | ・登録用(Write)アプリ        |
| Read Øウンロード                                         | の2種類があります。            |
|                                                     | 情報を読み取るだければあ          |
| 登録用アプリ                                              | れば, ダウンロード・インス        |
|                                                     | トールは「読取用 (Read) ア     |
|                                                     | プリ」のダウンロードのみ          |
|                                                     | で動作します。               |
| 「ダウンロード」ボタン長押しを推奨しています。                             | (NFC タグがある場合には        |
| ※「ダウンロード」ボタンタップでダウンロードが開始される機種                      | 「登録用」もダウンロード          |
| もあります。                                              | してお試しいただくことは          |
|                                                     | 可能です)                 |
|                                                     | ※必ず青色の「ダウンロー          |
|                                                     | ド」ボタンからダウンロー          |
|                                                     | ドしてください。              |
|                                                     | ※「ダウンロード」 ボタンは        |
|                                                     | タップではなく <b>長押し</b> をし |
|                                                     | てください。                |

| 20:53 n 원 예 용 중 B ul 📼)                                     | 「ダウンロード」ボタン長  |
|-------------------------------------------------------------|---------------|
| × ● test - NFC教急タグアプ < :<br><sub>kyumelag</sub> datacradejp | 押し後、ポップアップが表  |
| test                                                        | 示されますので、「リンクを |
|                                                             | ダウンロードーをタップし  |
| タウンロード<br>kyumeitag datacradie jp /?w                       |               |
| 新しい Chrome タブで開く                                            | よ 9 。         |
| シークレット タブで開く                                                |               |
| ページをプレビュー                                                   |               |
| リンクアドレスをコピー                                                 |               |
| リンクテキストをコピー                                                 |               |
| リンクをダウンロード                                                  |               |
| NF リーディングリストに追加                                             |               |
| ────────────────────────────────────                        |               |
|                                                             |               |
|                                                             |               |
|                                                             |               |
|                                                             |               |
| 20:55 <b>주 n</b> 집 와 \$ 중 집 nl 📖                            | ファイルを安全にダウン   |
| × metest = NFC級急タグアブ く :<br>kyumeilag.datacradie.jp         | ロードできません」と表示  |
| test                                                        | されますが、「保存」をタッ |
|                                                             | プして、ダウンロードを継  |
|                                                             | 続してください。      |
| Write distances                                             |               |
| ファイルを安全にダウンロー                                               |               |
| ドできません                                                      |               |
| 1000000673 (4.38 MB)                                        |               |
| <b>40</b> 梁 1米存                                             |               |
|                                                             |               |
| NFC救急タグアプリダウンロードペー<br>ジ                                     |               |
|                                                             |               |
|                                                             |               |
|                                                             |               |
|                                                             |               |
|                                                             |               |

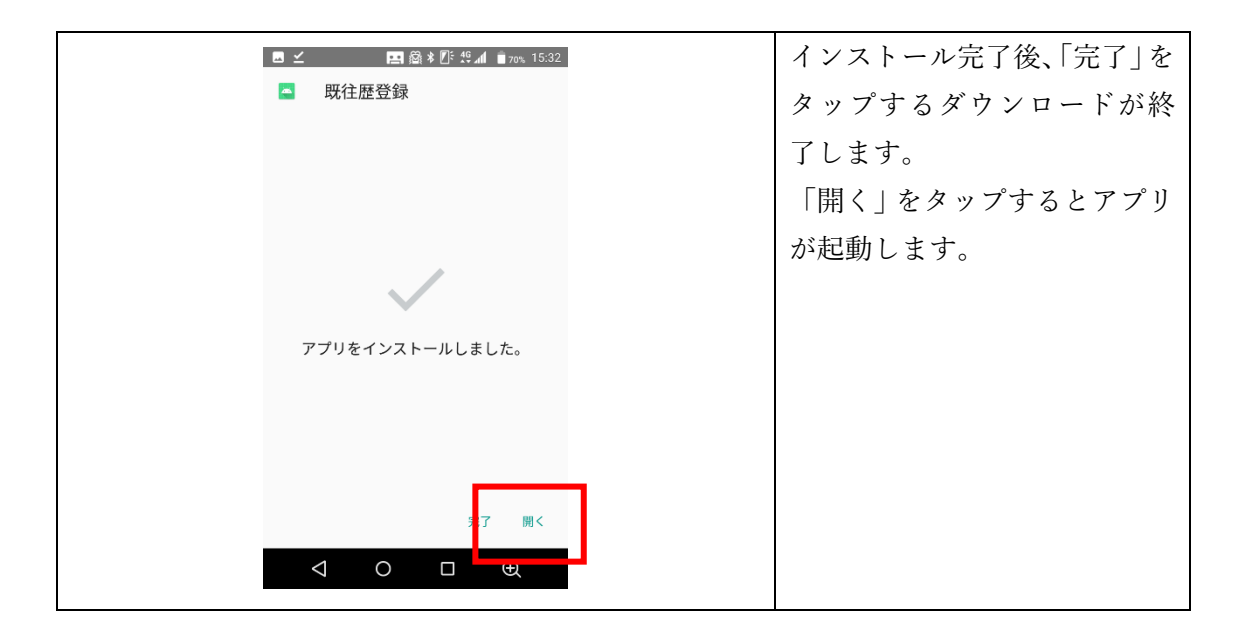

※Andoridの機種によって画面や手順が違う場合がございます。

## 改訂履歴

| 令和5年3月31日 | 初版作成   |
|-----------|--------|
| 令和5年5月10日 | 手順の見直し |
|           |        |
|           |        |
|           |        |
|           |        |
|           |        |
|           |        |
|           |        |
|           |        |
|           |        |
|           |        |
|           |        |
|           |        |
|           |        |
|           |        |
|           |        |
|           |        |
|           |        |
|           |        |
|           |        |
|           |        |